## 電腦安全自我檢查表

請同仁依續檢查個人電腦及筆記型電腦,並於檢查結果欄位勾選是否完成、簽名,經單 位主管核章後,送交稽核單位彙整。

| 編  | 从大西口                             | 檢查                                     | 檢查說明                                                                                                    | 参考                                                                                                    |
|----|----------------------------------|----------------------------------------|----------------------------------------------------------------------------------------------------|----------------------------------------------------------------------------------------------------|
| 號  | 做道坝日                             | 結果                                     |                                                                                                    | 個人電腦資訊安全設定操作手冊                                                                                                    |
| 1  | 已完成電腦系統帳<br>號密碼設定                | □是<br>□否                               | <ol> <li>系統重新開機查看是否需要登入帳號</li> <li>檢查是否輸入密碼,密碼是否為8碼</li> </ol>                                                                                                    | 1.Windows 2000、XP 密碼設定步驟 P01                                                                                                    |
| 2  | 已完成螢幕保護密<br>碼設定                  | □是<br>□否                               | 參考操作手册:<br>電腦螢幕桌面按右鍵->選螢幕保護程式-> 設定 10<br>分鐘以內->點選密碼保護                                                                                                    | 2.螢幕保護程式密碼設定步驟 P05                                                                                                    |
| 3  | 無來路不明或未授<br>權軟體                  | □是                                     | <ol> <li>1.檢查程式/未授權程式:</li> <li>a. 查看控制台-&gt;新增/移除程式</li> <li>b. 查看開始-&gt;程式集<br/>檢查重點:</li> <li>·未公告授權使用商用軟體</li> <li>·遊戲影音寄件系統輔助等來路不明軟體。</li> <li>2.檢查未授權檔案:</li> <li>a. 搜尋:dat,mp3,avi,mpg,ape,rm,rmvb等副檔名。</li> <li>b. 檢查重點:查看歌曲,影片及其他檔案是否合法授權,</li> <li>3.如有發現來路不明或未授權檔案,請立即移除。</li> </ol> | 5.檢查新增移除程式 P14                                                                                                    |
| 4  | 已安裝防毒軟體                          | □是<br>□否                               | <ol> <li>1.檢查電腦是否有安裝正版防毒軟體。</li> <li>2.使用外來檔案,應先掃毒,請勿任意移除或關閉<br/>防毒軟體。</li> <li>註:如自行安裝防毒系統應具主機防火牆功能</li> </ol>                                                                                                    | 6.防毒軟體安裝 P19                                                                                                    |
| 5  | 已完成瀏覽器安全<br>設定                   | □是<br>□否                               | <ol> <li>參考操作手冊(以 IE 為例)</li> <li>瀏覽器安全等級應設定為中級或更高,執行特殊<br/>程式如須降低安全性,請通知本中心進行安全檢查<br/>及管理。</li> </ol>                                                                                                    | 7. 調整 Internet Explorer 安全性 P24<br>8. 如何將網站加入信任 P26                                                                                                   |
| 6  | 郵件軟體已關閉信<br>件預覽                  | □是<br>□否                               | <ol> <li>多考操作手冊(以 Outlook Express 及 Outloook<br/>為例)</li> <li>建議完成電子郵件安全性設定,參考第 14~17 項<br/>設定。</li> </ol>                                                                                                    | 9.關閉郵件預覽功能 P30<br>14.outlook express 2000 安全性設定 P30<br>15.outlook express XP 安全性設定 P41<br>16.outlook 2000 及 XP 安全性設定 P45<br>17.outlook 2003 安全性設定 P49 |
| 7  | 蕪 eDonkey、BT 等<br>P2P 軟體         | <ul><li>□是</li><li>□</li></ul>         | <ol> <li>查看控制台-&gt;新增/移除程式<br/>檢查重點:</li> <li>p2p 軟體例: (eDonkey, eMule, ezPeer,<br/>BitTorrent(BT), Kuro, BitComet, WinMX,<br/>Kazaa, uTorrent, Azureus(JAVA), BitABC,<br/>BitTornado, eXeem, Shareaza)等名稱。</li> </ol>                                                                          | 5.檢查新增移除程式 P14                                                                                                    |
| 8  | 已完成 <b>MS-Office</b><br>軟體巨集安全設定 | □是<br>□否                               | 檢查 windows office 軟體,如 word, excel, ppt,<br>frontpage 軟體,是否完成巨集安全設定                                                                                                    | 11.設定 Office 巨集安全性 P34                                                                                                    |
| 9  | Guest 帳號已關閉                      | □是<br>□否                               | 1.参考操作手册                                                                                                    | 12.Guest 帳號關閉設定 P35                                                                                                    |
| 10 | 隔離機密性敏感性<br>檔案資料                 | <ul><li>□</li><li>₽</li><li></li></ul> | 機密性敏感性檔案資料應進行實體隔離,請勿存放<br>於個人電腦中。                                                                                                    |                                                                                                    |
| 11 | 開啟 <b>WI NDOWS</b> 系統<br>自動更新程式  | □是<br>□否                               | 同仁應配合進行軟體更新,修補漏洞,保持更新至<br>最新狀態,勿自行關閉系統自動更新程式。                                                                                                    | 13. 開啟 WINDOWS 系統自動更新程式 P39                                                                                                    |
| 12 | 無閱覽不當之網站                         | □是<br>□否                               | 禁止於上班時間閱覽不當之網路(如暴力、色情、賭<br>博、駭客、惡意網站、釣魚詐欺、傀儡網路等)及瀏<br>覽非公務用途網站,以避免內部頻寬壅塞                                                                                                    |                                                                                                    |
| 單  | 位:                               | 職稱                                     | 4:姓名:單位                                                                                                    | 立主管:                                                                                                    |

i

PDF created with pdfFactory trial version www.pdffactory.com